# 「<mark>宗像市公式スーパーアプリ</mark>」 アプリ操作マニュアル

#### 「宗像市公式スーパーアプリ」とは?

皆様の生活を支える数々の行政サービスを一つにまとめた、 宗像市民のためのプラットフォームです

| 1. | <u>宗像市公式スーパーアプリのダウンロード</u> | Р3  |
|----|----------------------------|-----|
| 2. | <u>みらいIDの作成</u>            | Р4  |
| 3. | ホーム                        | Р 5 |
|    | 1. <u>お知らせ機能</u>           | Р6  |
|    | 2. <u>インフォメーションカード</u>     | Р6  |
|    | 3. <u>ミニアプリの並び替え</u>       | Р6  |
|    | 4. <u>トピックス</u>            | Р7  |

#### 1.宗像市公式スーパーアプリのダウンロード

#### 1

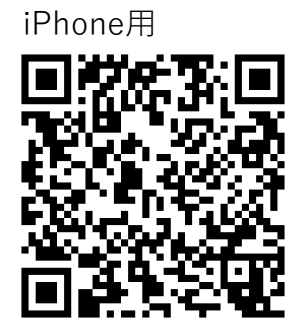

Android用

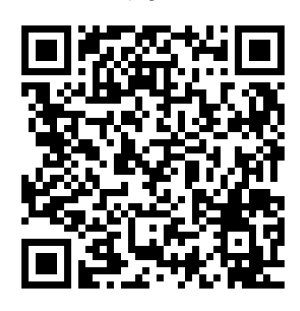

2

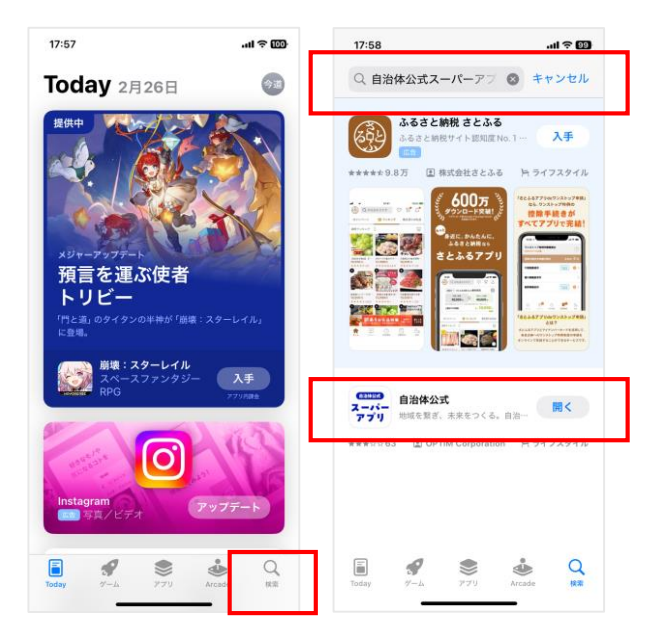

iPhoneの場合は「App Store」 Androidの場合は「Google Play スト ア」を開くか、上記のQRを読み取っ てください。

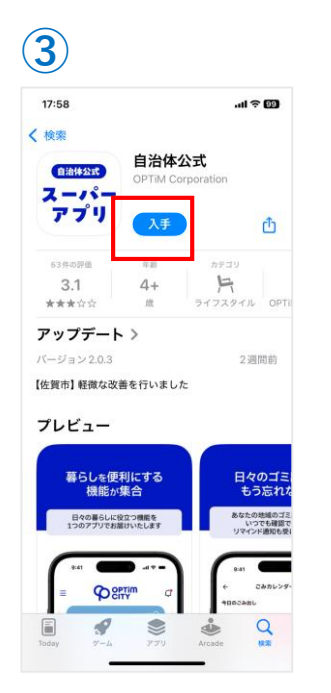

アプリの詳細画面が表示されたら、 「入手」か「インストール」ボタン を押しダウンロードを開始します。 検索バーに「自治体公式」と入力し、 検索結果からアイコンを選択します。

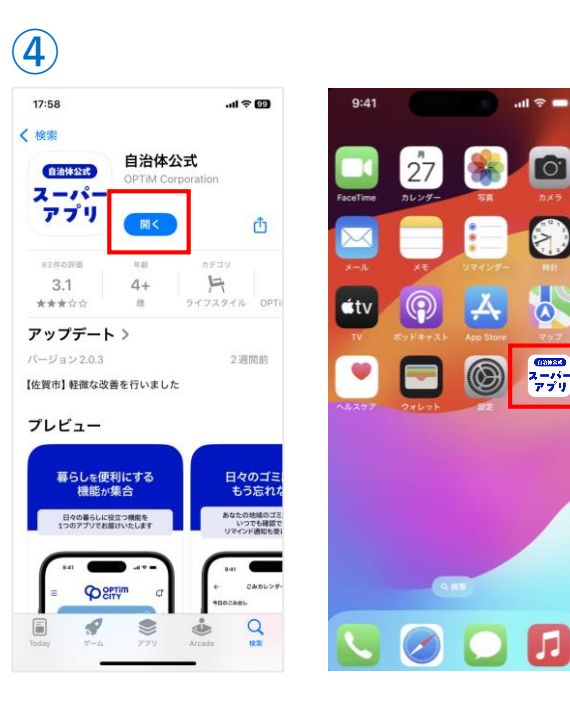

インストールが完了したら、「開く」 ボタンを押すか、ホーム画面の自治体 公式スーパーアプリのアイコンをタッ プしてアプリを開きましょう。

# みらいIDの作成

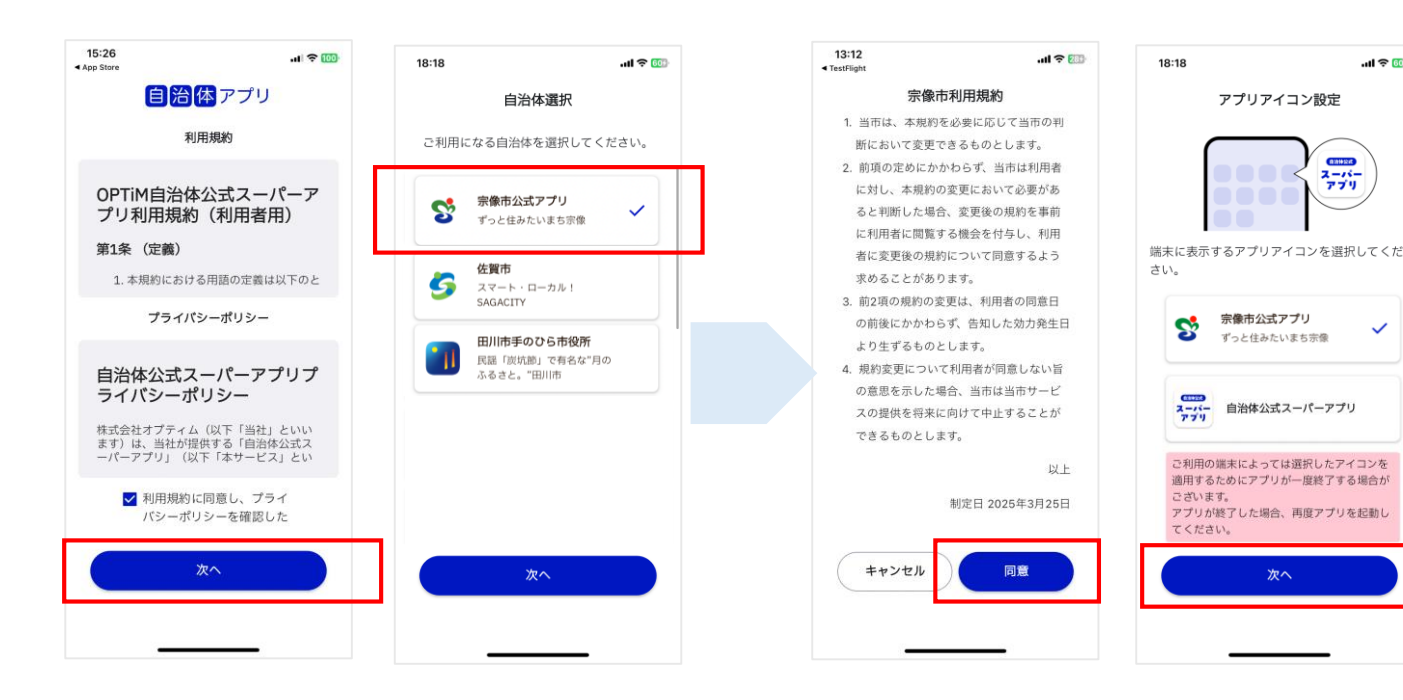

自治体公式スーパーアプリの利用規約を確認 し、自治体選択画面より、「宗像市公式アプ リーを選択してください。

「みらいIDを作る」をタップし、手順

に沿って、登録て手続きを進めてくだ

さい。

宗像市の利用規約も確認し、アイコン設定を 行います。スマートフォンのホーム画面に表 示されるアイコンはこちらで選択したアイコ ンになります。

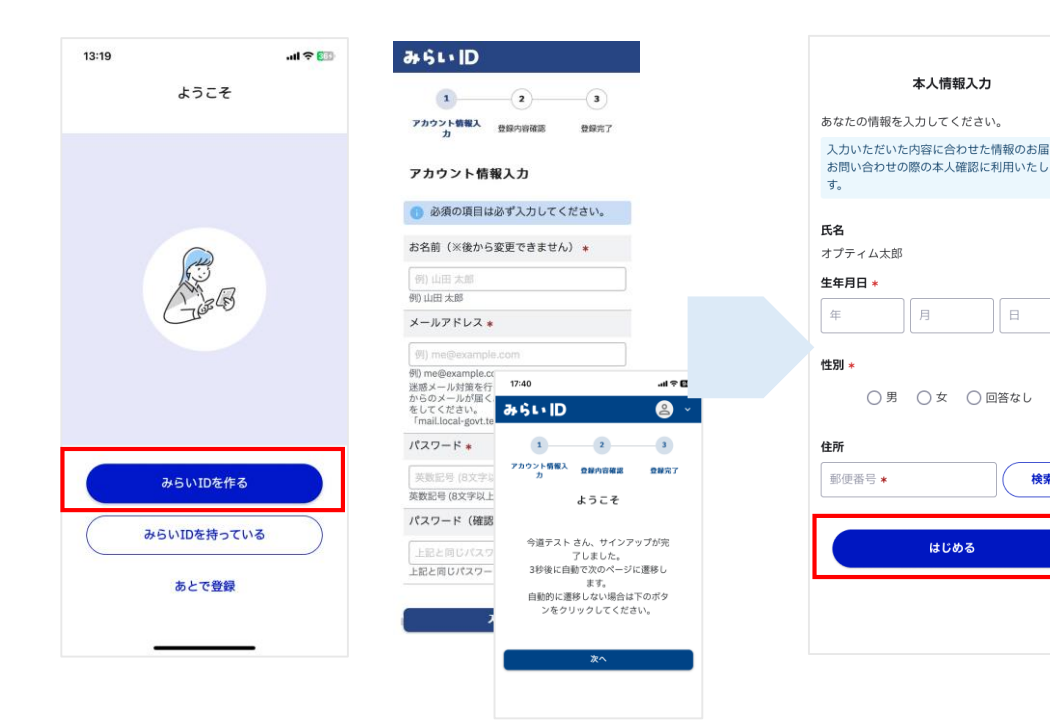

|     | ご利用にあたって                                    |  |
|-----|---------------------------------------------|--|
| け、ま | 「位置情報」と「マイク」の利用許可が続け<br>て表示されます             |  |
|     | 許可しない 許可する                                  |  |
|     | 以下の機能をご利用される方は許可してくだ<br>さい                  |  |
| _   | 位置情報:災害情報などに利用<br>マイク:音声検索のみに利用             |  |
|     | ※本設定は後からでも変更可能です。変更方<br>法は「よくある質問」をご確認ください。 |  |
|     | 次へ                                          |  |
|     |                                             |  |

...l 😤 🚥

マーバー スーパー アプリ

本人情報入力を行い「はじめる」を タップし、位置情報・マイクの利用許 可ダイアログを確認したら完了です。

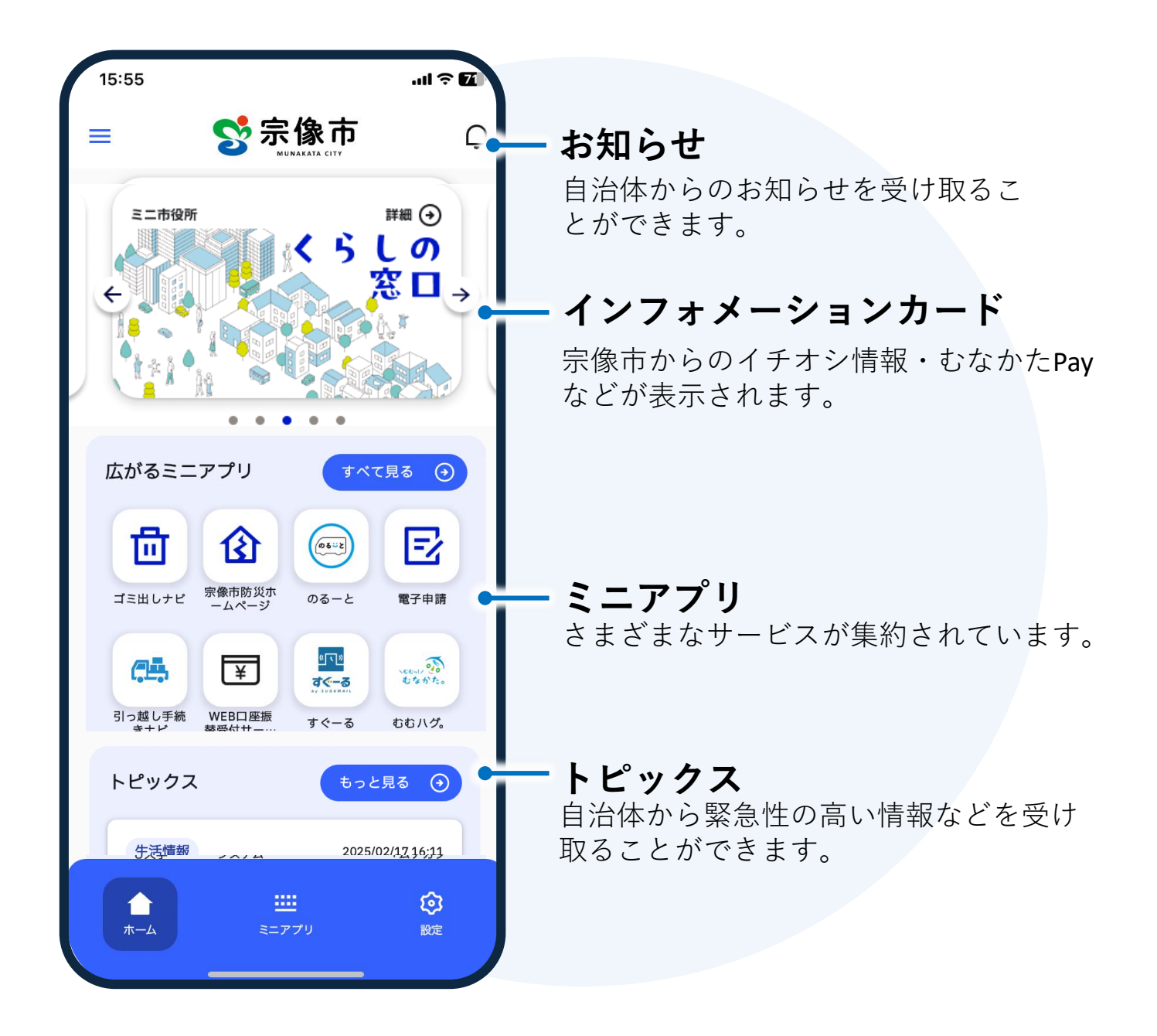

5

### お知らせ

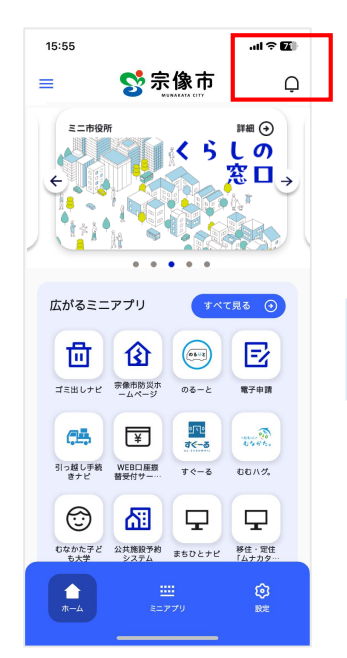

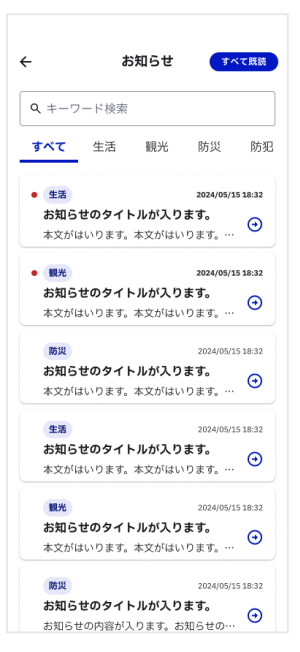

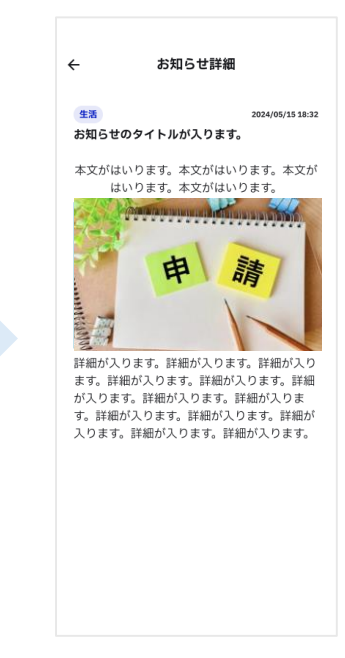

ホーム画面右上のベルマーク からお知らせ情報が確認でき ます。

ホーム画面上部をインフォ

メーションカードといいます。

お知らせ一覧では宗像市から届いたお知らせが表示されます。

一覧画面からタップしたお 知らせの詳細を見ることが できます

#### インフォメーションカード

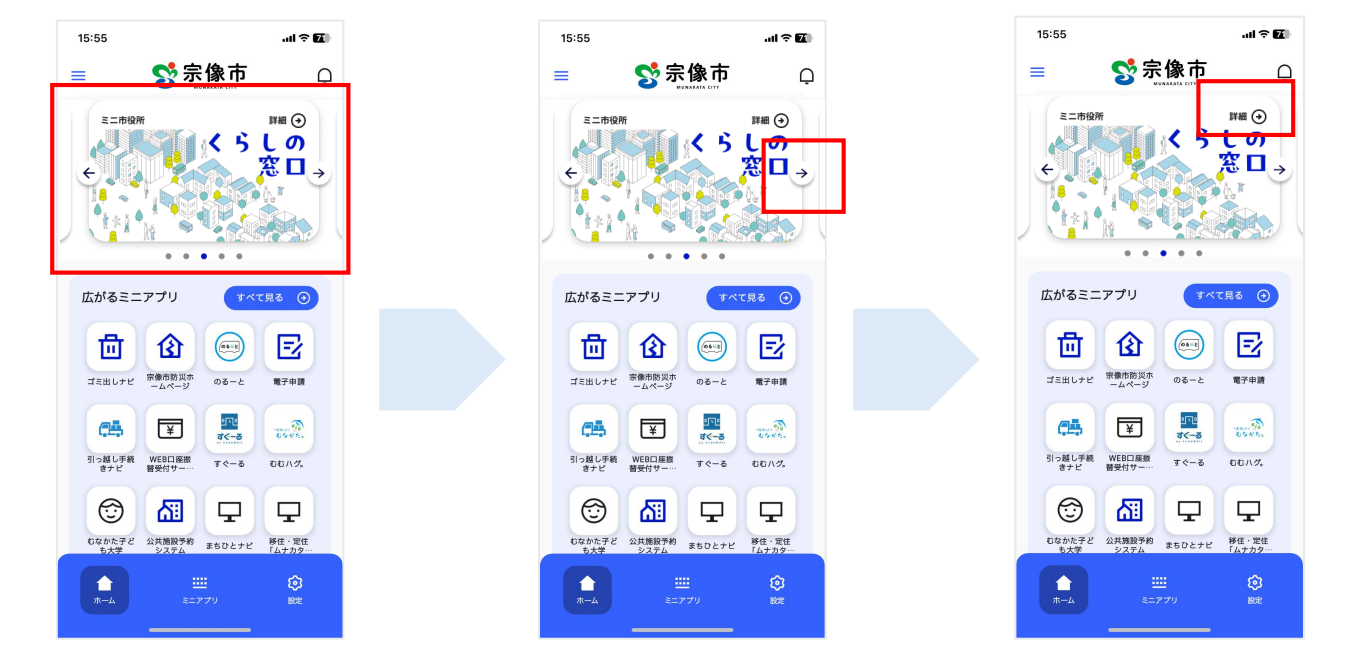

カードが複数枚ある場合、横 スクロールで確認できます。

「詳細」のタップで、関連 ウェブサイトやミニアプリ に移ることができます。

6

# ミニアプリの並び替え

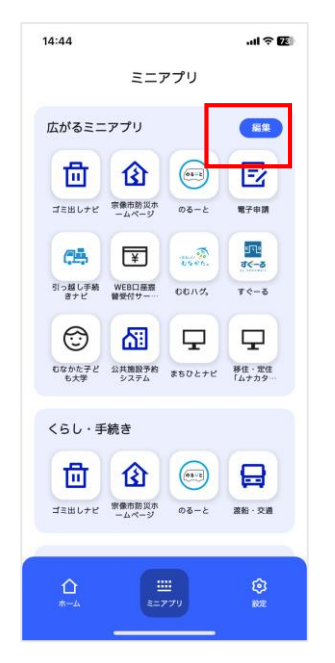

ミニアプリー覧画面で「編 集」ボタンをタップするホー ム画面に表示されるミニアプ リの並び順を変更できるよう になります。

## トピックス

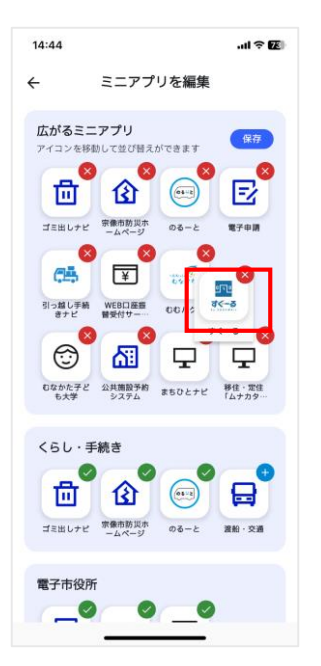

ミニアプリを長押しし、そ のまま移動させたい位置に 持っていきます。

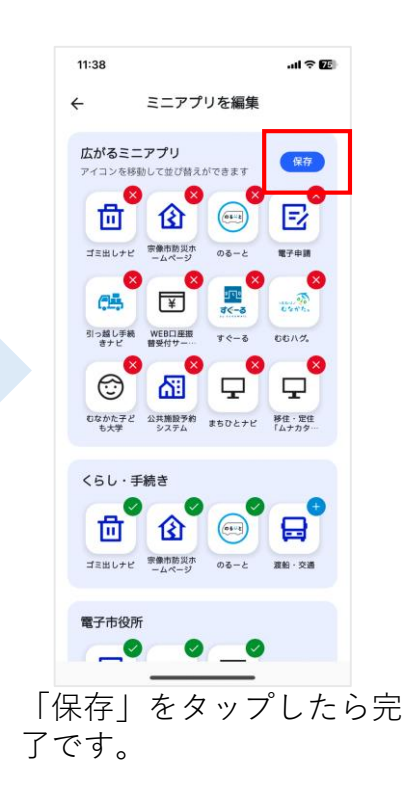

14:44 😒 宗像市 = すべて見る ④ 広がるミニアプリ 回 企 01-1 E ゴミ出しナビ 宗像市防災ホ 電子申請 のるーと in. CH. ¥ tont. 66/7. すぐーる  $\bigcirc$ 63  $\Box$  $\Box$ むなかた子ど 公共施設予約 まちひとナビ 移住・定住 も大学 システム まちひとナビ 「ムナカター トピックス もっと見る () 生活情報 2025/02/17 16:11 テスト • \*-4 

トピックスの「もっと見る」 ボタンからトピックス一覧画 面に移ることができます。

| 防犯情報<br>独由症情報                                                                                                    | 2024/05/15 18:32 |
|----------------------------------------------------------------------------------------------------|------------------|
| an an and the first the second second s | U                |
| カテゴリ名が入ります                                                                                                    | 2024/05/15 18:32 |
| 、雨への対応について                                                                                                    | ⊙                |
| 方犯情報                                                                                                    | 2024/05/15 18:32 |
| 犯情報ながら防犯YouT                                                                                                    | 「ube番組配信 🕣       |
| <b>5犯情報</b>                                                                                                    | 2024/05/15 18:32 |
| 熱中症情報                                                                                                    | $\odot$          |
| コテゴリ名が入ります                                                                                                    | 2024/05/15 18:32 |
| 雨への対応について                                                                                                    | €                |
| 方犯情報                                                                                                    | 2024/05/15 18:32 |
| 5犯情報ながら防犯You1                                                                                                    | 「ube番組配信 😔       |

ー覧画面からタップしたお 知らせの詳細を見ることが できます。

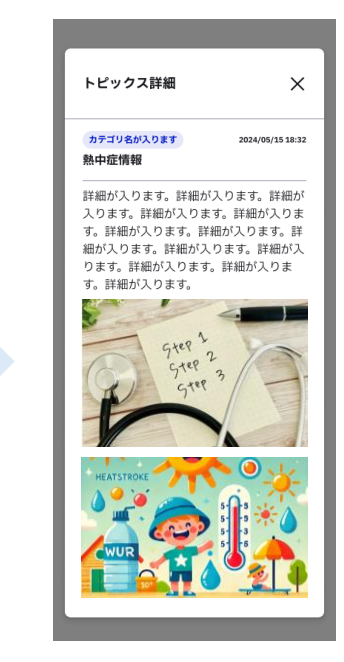

これでトピックス確認方法 の説明は終わりです。

7

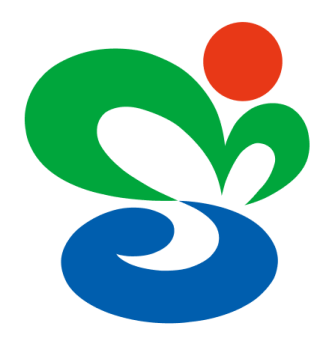

# 宗像市公式スーパーアプリ <sub>ずっと住みたいまち宗像</sub>